Services and development/

31.5.2021

## Sending classified e-mail (instructions for customers)

D-Compose makes it possible to receive classified messages when an external sender is the originator. In this scenario, sending is done so that the sender navigates with a browser to the organisation's secure messaging address, <u>https://turvaviesti.gov.fi</u>.

Secure e-mail is the recommended way for customers of an agency to send classified and sensitive documents to the agencies. It is easy and safe to use the service.

## Sending secure e-mail

1. Go to https://turvaviesti.gov.fi. In the From field, enter your e-mail address and click Continue:

You can change the user interface language with the drop-down menu at the top right-hand corner of the page.

| Val       | tori Valtion tieto-ja<br>viestintätekniikkakeskus | $\checkmark$ | Salassa pidettävä viesti<br>- Viestin lähetys | På svenska ▼<br>Eesti<br>På svenska<br>På dansk<br>Ha pycckom<br>På norsk<br>Latviešu<br>In Eorigish | - |
|-----------|---------------------------------------------------|--------------|-----------------------------------------------|----------------------------------------------------------------------------------------------------|---|
| Lähettäjä | sähköpostiosoitteesi                              |              | ]                                             | in English<br>Stonnekst<br>Lietuviškai<br>Deutsch                                                    |   |
|           | Jatka                                             |              | © 1999 - 2020 <u>Deltag</u>                   | on Group Oy. All rights reserved.                                                                    |   |

## Registration

To send messages, you need to register with the service. (If you have not used secure email within the past 30 days, you will need to re-register with the service.)

| Valtori Valtion tieto-ja<br>viestintätekniikkakeskus                                                           | Classified e-mail<br>- Send message                           | 0                                            |
|----------------------------------------------------------------------------------------------------|---------------------------------------------------------------|----------------------------------------------|
| Send message - Registration                                                                                    |                                                               | Exit                                         |
| The use of this service requires registration. The e-ma                                                        | ail address @gmail.com has not be                             | en registered yet.                           |
| During the registration process, an e-mail containing message service with this link. The link is valid for 30 | a personal link will be sent to your e-mail address.<br>days. | . You can access the secured                 |
| Register Back                                                                                                  | a new link by identifying yourself to the service ag          | ain.                                         |
|                                                                                                    | © 1999 -                                                      | 2020 Deltagon Group Qy. All rights reserved. |
|                                                                                                    |                                                               |                                              |

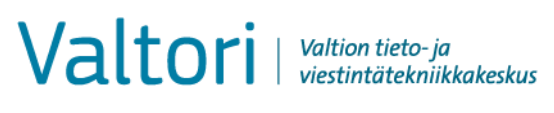

31.5.2021

2. In the From field, enter your e-mail address and then click Continue.

| Val       | tori   <sup>Valtion tieto-ja</sup><br>viestintätekniikkakeskus | $\nabla$ | Salassa pidettävä viesti<br>- Viestin lähetys | 0                                  |
|-----------|----------------------------------------------------------------|----------|-----------------------------------------------|------------------------------------|
| Lähettäjä | sähköpostiosoitteesi                                           |          |                                               |                                    |
|           | Jatka                                                          |          | © 1999 - 2020 <u>Delta</u>                    | gon Group Oy. All rights reserved. |

3. Secure e-mail will notify you of successful registration. An automated message is sent to the e-mail address you have provided. The message will contain a link for sending the message. Open your inbox

|                                                                                                    |                       | in an an an an an an an an an an an an an |  |  |  | 0 |
|----------------------------------------------------------------------------------------------------|-----------------------|-------------------------------------------|--|--|--|---|
| Viestin lä                                                                                                    | hetys - Rekisteröitym | inen                                      |  |  |  |   |
| Sähköpostiosoitteen @gmail.com) rekisteröinti palveluun onnistui.                                                                                      |                       |                                           |  |  |  |   |
| Sähköpostiosoitteeseesi lähetettiin viesti, joka sisältää henkilökohtaisen linkin, jolla voit tunnistautua palveluun.<br>Linkki on voimassa 30 päivää. |                       |                                           |  |  |  |   |
| Istunto suljettu.                                                                                                    |                       |                                           |  |  |  |   |
| Voit nyt sul                                                                                                    | kea selaimen.         |                                           |  |  |  |   |
| HUOM<br>Muista tyhjentää selaimen välimuisti, erityisesti jos käytät julkisissa tiloissa olevaa tietokonetta.                                          |                       |                                           |  |  |  |   |

4. Open the registration message from the secure e-mail service that you received. At the bottom of the message, there is a link via which you can send the message. Click the link (the view in the picture is with Gmail):

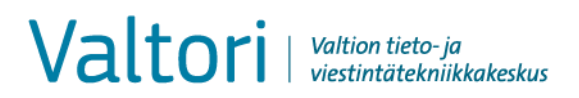

31.5.2021

|   | Rekisteröinti / Registrering / Registration D                                                                                                    |  |  |  |  |  |
|---|----------------------------------------------------------------------------------------------------|--|--|--|--|--|
| ? | no-reply@turvaviesti.valtori.fi<br>-> minä →                                                                                                    |  |  |  |  |  |
|   | Osoitteesi on rekisteröity palvelimelle <u>turvaviesti valtori fi</u> salassa pidettävän sähköpostin lähettäjäksi.<br>Rekisteröinti on voimassa 30 päivää.<br>Käytä alla olevaa linkkiä salassa pidettävän sähköpostin lähettämiseen.                |  |  |  |  |  |
|   | Din e-postadress är registrerad på servern <u>turvaviesti valtori fi</u> för sändning av sekretessbelagt meddelande<br>Registreringen gäller i 30 dagar.<br>Använd länken nedan för att sända sekretessbelagt meddelanden.                           |  |  |  |  |  |
|   | Your address is registered on server <u>turvaviesti valtori fi</u> as a sender of classified e-mail.<br>The registration is active for 30 days.<br>Use the link below to send classified e-mails.<br><u>https://turvaviesti valtori fi/index.cgt</u> |  |  |  |  |  |
|   | 🔦 Vastaa ា 🗰 Lähetä edelleen                                                                                                    |  |  |  |  |  |

5. You can write the e-mail address(es) of the recipient(s) in the To field or open the Address book and then select the addresses. After selecting the addresses from the Address book, click Done. Enter a subject and the message body and attach any necessary documents. When you are ready, click Send.

NOTE! You can improve the security of the message you are sending by using telephone number verification. With telephone number verification, you can ensure that the message will not be sent to the wrong person, for example, because of a typo. When using telephone number verification, the recipient will receive a PIN code to their mobile phone that they will need to use for opening the secure e-mail message. To use telephone number verification, add the telephone number followed by .sec at the end of the recipient's e-mail address (e.g., john.doe@valtori.fi.0400123456.sec).

The greatest allowed size of an attachment is 400MB. If necessary, you can also compress the file before attaching it.

| To<br>Subject (required) | Add the e-mail address of the recipient<br>Enter a subject for the message          |
|--------------------------|-------------------------------------------------------------------------------------|
| Request read receipt     | Request a receipt from the recipient for reading the message                        |
| Message                  | Enter the message body here                                                         |
| Exit                     | Abort the sending of the message in a secure manner                                 |
| Attach                   | To add attachments to the message, browse to the desired file and then click Attach |
| Send                     | Send the message                                                                    |
| Question mark            | Show help                                                                           |

Valtori | Valtion tieto-ja viestintätekniikkakeskus

4 (4)

Services and development/

31.5.2021

| ^   |
|-----|
| ^   |
| ^   |
| ^   |
| ^   |
|     |
|     |
|     |
|     |
|     |
|     |
|     |
| ~   |
|     |
| ~   |
| ~ > |
| < > |
| ~   |

6. Once you have sent the message, you will receive a confirmation of successful sending:

| Valt                                        | Ori Valtion tieto-ja<br>viestintätekniikkakeskus                                               | $\bigtriangledown$ | Salassa pidettävä viesti<br>- Viestin lähetys | 0                                       |
|---------------------------------------------|------------------------------------------------------------------------------------------------|--------------------|-----------------------------------------------|-----------------------------------------|
| Vahvistus                                   |                                                                                                |                    |                                               | Uusi viesti Lopeta                      |
| Viestin lähetys                             | onnistui.                                                                                      |                    |                                               |                                         |
| Lähettäjä<br>Vastaanotta<br>Aihe<br>Päiväys | @gmail.com.sec<br>ja @valtori.fi<br>Salassapidettävän aineiston läh<br>Wed, 12.2.2020 15:57:17 | ettäminen          |                                               |                                         |
| Hei,                                        |                                                                                                |                    |                                               |                                         |
| tässä pyytän                                | näsi salassa pidettävä aineisto.                                                               |                    |                                               |                                         |
| Ystävällisin t                              | terveisin                                                                                      |                    |                                               |                                         |
| Liitetiedostot                              | 0.pdf [73                                                                                      | 2.8 KB]            |                                               |                                         |
| Viesti liitet                               | iedostoineen (zip) 🔽 Ta                                                                        | llenna             |                                               |                                         |
|                                             |                                                                                                |                    | © 1999 - 2020                                 | Deltagon Group Oy. All rights reserved. |